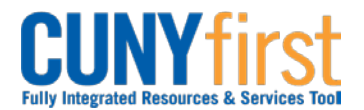

## Procurement State

## **Inspect Receipt**

Categories that require approval will require inspection.

Categories that require inspection are:

- Information Technology
- Facilities/Furniture
- Hazardous Materials
- Others as designated by CUNY.

Inspections are conducted by the appropriate Business Unit organization – Safety, IT, Facilities, etc.

Inspect receipts according to inspection instructions.

| Step | Action                                                                                                    |
|------|----------------------------------------------------------------------------------------------------|
| 1.   | <ul> <li>Enter <u>https://home.cunyfirst.cuny.edu</u> in your browser's address bar:</li> <li>Enter your Username and Password and click the Log In button.</li> <li>From the Enterprise Menu, select the Financials Supply Chain link.</li> </ul>                                                                                |
| 2.   | Navigate to: eProcurement > Buyer Center > Receipts > Inspect Receipts.                                                                                                    |
| 3.   | On the <b>Select Receipt</b> page in the <b>Search Criteria</b> page, enter or <sup>Q</sup> look up the <b>PO Unit</b> (Business Unit).                                                                                                    |
| 4.   | Enter any other known search criteria.                                                                                                    |
| 5.   | Click the Search button.                                                                                                    |
| 6.   | In the Retrieved Rows section on the Selected Rows tab in the Sel column, select                                                                                                    |
|      | the $\square$ checkbox/es of the items to be inspected.                                                                                                    |
| 7.   | To view more specific information in the <b>Description</b> column, click the corresponding link.                                                                                                    |
| 8.   | Click the <b>OK</b> button.                                                                                                    |
| 9.   | The <b>Inspection</b> tab displays. As needed, click the <b>Inspect Instructions</b> link to view inspection instructions for this category of goods or services.<br>Note: Inspection routing instructions are defined at the item level on the Inspection Instructions page.<br>Note: As needed, view the PO for specifications. |
| 10.  | In the <b>Receipt Lines</b> section on the <b>Receipt Lines</b> tab, enter the number of items that passed inspection.<br><i>Note: Contact Purchasing when any of the items fail inspection.</i>                                                                                                    |
| 11.  | Click the Save button.                                                                                                    |
| 12.  | As required, attach required supporting documentation.                                                                                                    |
| 13.  | On the Inspection tab in the Receipt Lines section on the Receipt Lines tab in the Status column confirm the Status is Complete.<br>Note: When the quantity inspected equals the quantity received, then the Status changes from Incomplete to Complete.                                                                          |
|      | End of Procedure.                                                                                                    |

Back to Table of Contents